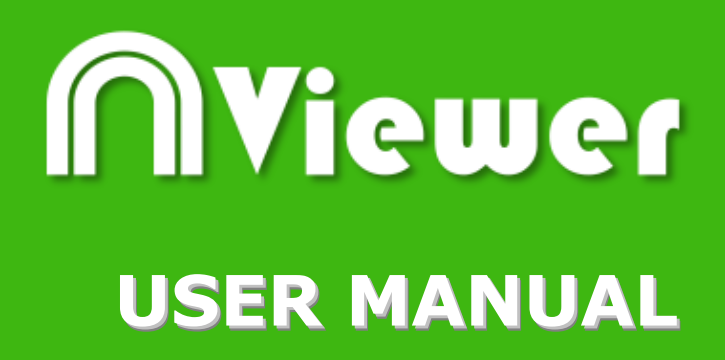

# Nacsport Viewer Version 2.3.0 August 18, 2016

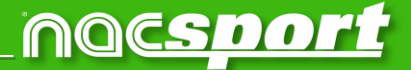

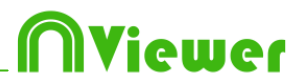

### CONTACT

You can contact us through any of the following ways:

| Ĩ          | WEB: <u>www.nacsport.com</u>                                                                                |
|------------|----------------------------------------------------------------------------------------------------|
| f          | FACEBOOK: <u>www.facebook.com/nacsportSL</u>                                                                |
| y          | TWITTER: <u>www.twitter.com/nacsport</u>                                                                    |
|            | YOUTUBE: <u>www.youtube.com/nacsport</u>                                                                    |
| Ø          | INSTAGRAM: <u>www.instagram.com/nacsport</u>                                                                |
| in         | LINKEDIN: <u>www.linkedin.com/company/nacsport</u>                                                          |
| G+         | GOOGLE: plus.google.com/+nacsport                                                                           |
|            | E-MAIL: info@nacsport.com                                                                                   |
| <b>P</b>   | CHAT: www.nacsport.com/livezilla/chat.php                                                                   |
| 8          | SKYPE: nacsport                                                                                             |
| <b>%</b> . | PHONE: +34 928 363 816                                                                                      |
|            | ADDRESS: C/. Dr. Juan Domínguez Pérez, 23. 2º<br>35008 Las Palmas de Gran Canaria<br>Canary Islands – Spain |

Schedule: Monday - Friday 8:00-20:00 (UTC+0)

Nacsport Viewer Manual Version 2.3.0 August 18, 2016 © New Assistant for Coach Sport, S.L.

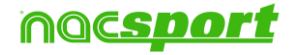

# INDEX

| 0. <u>System requirements</u>                                                                                    | Page 3                               |
|----------------------------------------------------------------------------------------------------|--------------------------------------|
| 1. <u>Keyboard shortcuts</u>                                                                                     | Page 4                               |
| <u>1.1 Video player</u><br><u>1.2 Timeline</u><br><u>1.3 General shortcuts</u><br><b>2. <u>Presentations</u></b> | Page 5<br>Page 5<br>Page 5<br>Page 6 |
| 3. <u>Timeline</u>                                                                                               | Page 7                               |
| 3.1 Timeline icons<br>3.2 Timeline tools                                                                         | Page 8<br>Page 9                     |
| 4. Nacsport databases                                                                                            | Page 22                              |
| 5. <u>Import/Export .XML Files</u>                                                                               | Page 24                              |
| 6. <u>Annex</u>                                                                                                  | Page 25                              |

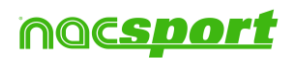

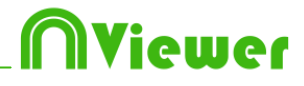

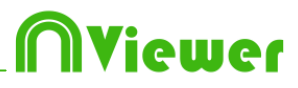

### **0.System requirements**

A computer with any version of Window 7 or higher is needed to use **Nacsport Viewer** correctly.

### **Technical requirements**

### Minimum requirements

Operating System Windows 7 with Service Pack 1 (32 or 64bits) Windows 8 (32 or 64bits)

Hardware RAM Memory: 2GB Processor: Intel© Core 2 Duo 2 GHz or similar Video memory: 256MB dedicated memory (not share with general RAM) Screen resolution: 1366 x 768 At least 300MB free hard disk space to install software

#### **Recommended requirements**

*Operating System* Windows 10 (32 or 64bits)

Hardware RAM Memory: 4GB Processor: Intel © Core i7 or equivalent Video memory: 512MB dedicated memory (not share with general RAM) Screen resolution: 1920 x 1080 At least 300MB free hard disk space to install software

#### **Useful links**

FireWire: <u>http://en.wikipedia.org/wiki/IEEE\_1394</u> CPUs: <u>http://www.cpubenchmark.net/</u> HDMI: <u>http://en.wikipedia.org/wiki/HDMI</u> VGA: <u>http://en.wikipedia.org/wiki/VGA\_connector</u> External Hard Drive: <u>http://www.amazon.com/External-Hard-Drives-Storage-Add-Ons/b?ie=UTF8&node=595048</u>

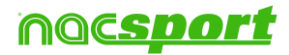

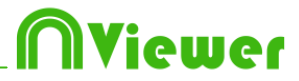

# 1. Keyboard shortcuts

| <u>1.1 Video player</u> | Page 5 |
|-------------------------|--------|
| 1.2 Timeline            | Page 5 |
| 1.3 General shortcuts   | Page 5 |

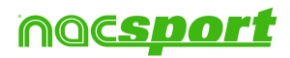

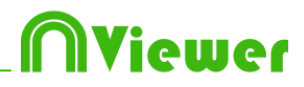

#### **1.1 Video player**

**M**: Play frame by frame. Press once to advance just one frame. Keep pressed to play the video continuously.

 ${\bf N}:$  Rewind frame by frame. Press once to rewind just one frame. Keep pressed to rewind the video continuously.

**B**: Play at 3X speed. Press once to play.

**V**: Rewind at 3X speed. Press once to rewind.

Page Up: Go forward 5 seconds. Configurable time.

Page Down: Go backwards 5 seconds. Configurable time.

**Spacebar:** Play/pause video.

**Shift + Enter:** Full screen video playback.

**Esc:** Return to previous video player size from full screen. To switch between full screen and previous video player size, double click on the title bar of the respective window.

L: Continue the video after playing a record.

<u>Note</u>: You can also see the video player short cuts while registering in the **Video Opt** tab in the register control window.

#### 1.2 Timeline

- 1: Play next register (action) in the selected category.
- **2:** Play previous register (action) in the selected category.

A: Go to the following category.

Q: Go to the previous category

#### **1.3 General shortcuts**

**Shift + P:** Show all opened windows. If you close **Nacsport Viewer** with one or several windows on a secondary monitor or projector, those windows will not be shown if you open the program again without connecting the secondary monitor or projector. This combination of keys fixes this problem.

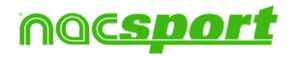

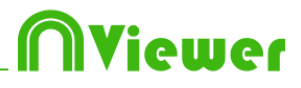

### 2. Presentations

With this tool you can see any presentation you have imported to Nacsport Viewer.

### 2.1 Show a presentation

To show a presentation, go to **Presentation** on the main menu and then select the presentation you want to show.

In this window, the presentation that you choosed will be shown.

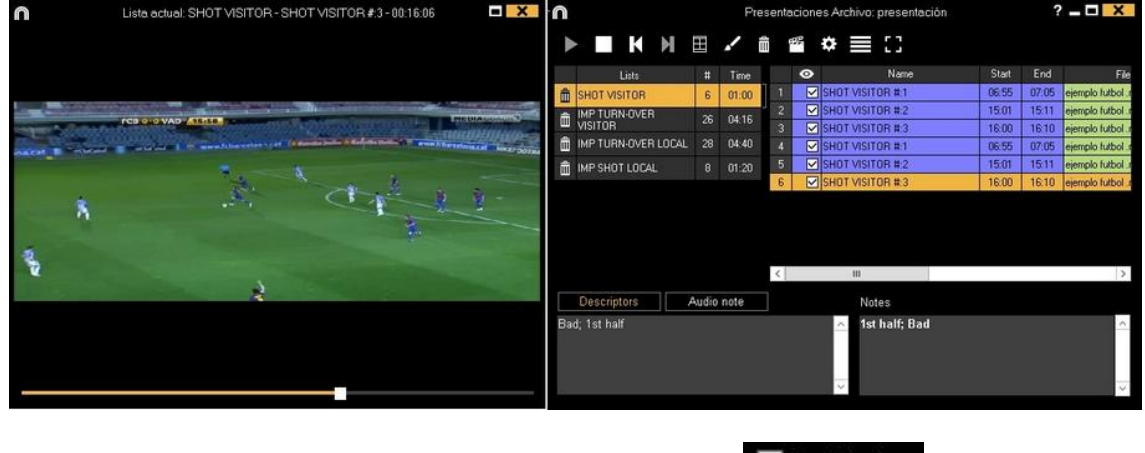

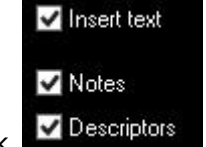

To show notes and descriptors of a presentation, click

To reproduce a register after another with stopping the video, click Continuous reproduction

You can show the previous or next register by clicking  $\square$   $\square$  or by pressing keys **1** and **2**.

To show the video on full screen, click 🛄

By default, video will stop when it shows a picture/drawing so you must to click on the video to continue the playback. To use the selected stop time (5 seconds by default) click Continuous reproduction.

### 2.2 Import a presentation

- 1- Go to My documents folder.
- 2- Open NAC SPORT DATA folder.
- 3- Open Pres folder.
- 4- Paste .pre files you want in this folder.

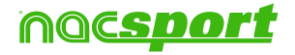

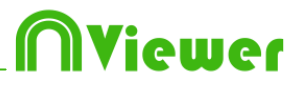

## 3. Timeline

This environment contains all the registered action shown by categories (rows) in an intuitive Timeline in which you can modify you register, change its duration. To access the Timeline go to Nacsport databases and select the database you want to open.

5.1 Timeline icons

5.2 Timeline tools

Page 8

Page 9

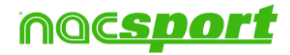

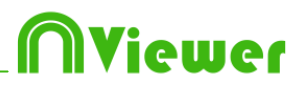

### 3.1 Timeline icons

Show and hide all records (actions) in selected category.

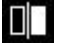

Show the window to compare selected actions (8 maximum).

- Open an already created database in the current Timeline.

 $\blacksquare$  Open the window which shows all categories and descriptors (Data Matrix).

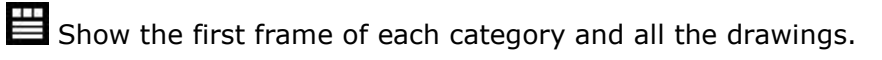

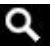

Q Open the actions searcher.

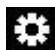

Timeline options.

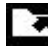

Open exportation options.

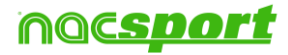

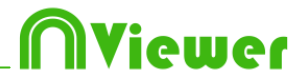

# 3.2 Timeline tools

| a. <u>Show/hide register list</u>  | Page 10 |
|------------------------------------|---------|
| b. <u>Compare actions</u>          | Page 11 |
| c. <u>Add database to Timeline</u> | Page 12 |
| d. <u>Data matrix</u>              | Page 13 |
| e. <u>Timeline options</u>         | Page 15 |
| f. <u>Actions searcher</u>         | Page 16 |
| g. <u>Export</u>                   | Page 17 |
| h. <u>Dashboards</u>               | Page 18 |
| i. <u>Presentations</u>            | Page 19 |

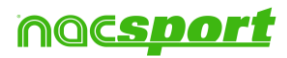

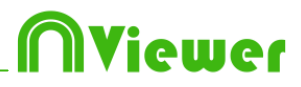

### 3.2.1 Show/hide register list

This tool shows/hides the list of registers the Timeline contains in a clear and easy way.

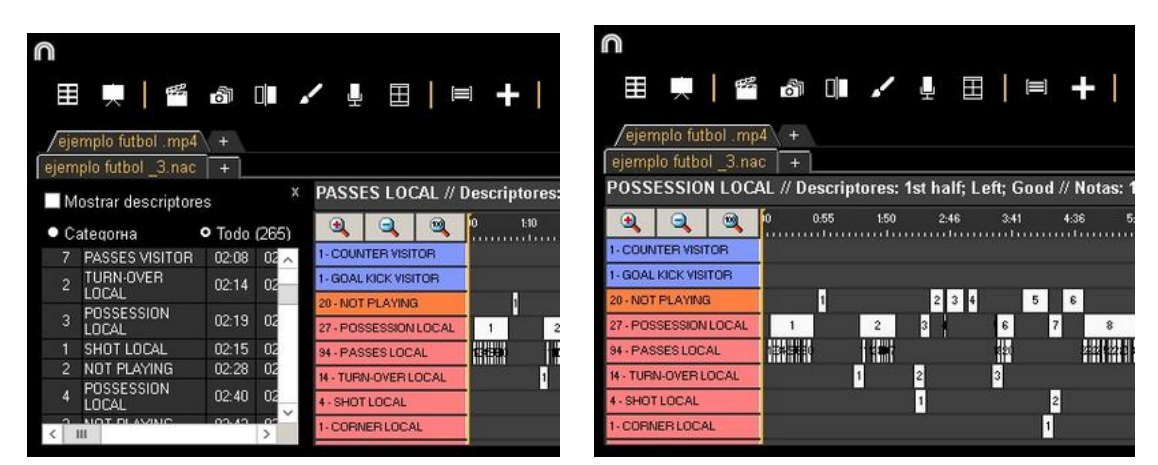

Registers can be shown by categories or chronological order.

| /eje<br>ejem | emplo futbol .mp<br>pplo futbol _3.na | 14 +<br>10 + |       |
|--------------|---------------------------------------|--------------|-------|
| V S          | how descriptors                       | ;            | x     |
| • 0          | ategory (4)                           | • All        |       |
| 1            | SHOT LOCAL                            | 02:15        | 02:25 |
| 2            | SHOT LOCAL                            | 04:14        | 04:24 |
| 3            | SHOT LOCAL                            | 09:43        | 09:53 |
| 4            | SHOT LOCAL                            | 13:31        | 13:41 |
|              |                                       |              |       |
|              |                                       |              |       |
|              |                                       |              |       |
| <            | ш                                     |              | >     |

| ejem | plo futbol _3.nac    | +        |     |
|------|----------------------|----------|-----|
| ~    | Show descriptors     |          |     |
| • (  | ategory              | • All (2 | 65) |
| 1    | TURN-OVER<br>VISITOR | 00:00    | 00  |
| 1    | POSSESSION<br>LOCAL  | 00:07    | 00  |
| 1    | PASSES LOCAL         | 00:05    | 00  |
| 2    | PASSES LOCAL         | 00:10    | 00  |
| 3    | PASSES LOCAL         | 00:13    | 00  |
| 4    | PASSES LOCAL         | 00:18    | 00  |
| 5    | PASSES LOCAL         | 00.22    | 00  |

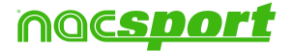

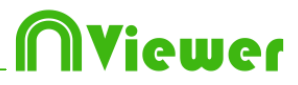

### 3.2.2 Compare actions

With this tool you can compare up to 8 different videos (registers).

1- To compare registers just select them in the grid on the left of Timeline by keeping pressed Control key and clicking

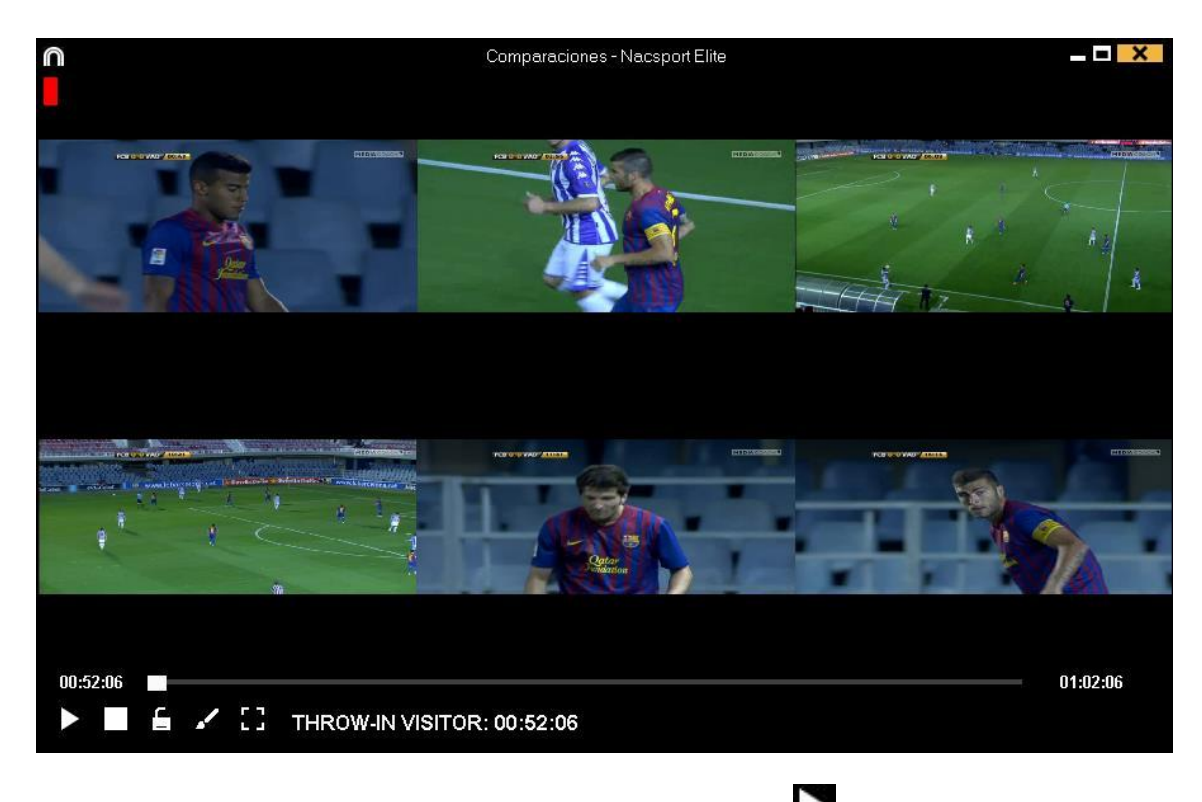

To synchronize the beginning of one of the videos, click until the moment you desire. Then, repeat the process with other videos.

To play all the videos at the same time, click  $\square$  and  $\square$ .

To see the videos on full screen, click  $\square$ .

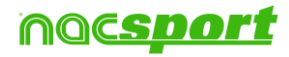

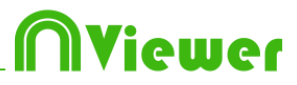

#### 3.2.3 Open a database in the Timeline

With this tool you can work with as many databases as you want in a single timeline. This allows to make presentations and videos of several events.

|                                                                                                    |                                                                       |                                                          |            |             | 111<br>111<br>111                                                                                                    |
|----------------------------------------------------------------------------------------------------|-----------------------------------------------------------------------|----------------------------------------------------------|------------|-------------|----------------------------------------------------------------------------------------------------|
| Databases Nacsport [ 27 ]                                                                              | Database                                                              | Video                                                    | Date       | Registers * | Linked videos                                                                                                    |
| 3 betis [6]                                                                                            | 1 HD J36 LIGA BBVA Celta - Sevila.nac                                 | HD J36 LIGA BBVA Celta - Sevilla.mp4                     | 15/06/2015 |             | C-\Users\Nacsport\Desktop\HD                                                                                                    |
|                                                                                                    | HD J42 LIGA ADELANTE Las Palmas -<br>Alaves nac                       | HD J42 LIGA ADELANTE Las Palmas -<br>Alaves mp4          | 10/06/2015 | 278         | J42 LIGA ADELANTE Las Palmas                                                                                                    |
| a My Analysis [ 2 ]                                                                                    | 3 Nuevo registro 11 junio 2015 05_44 PM.nac                           | HD J42 LIGA ADELANTE Las Palmas -                        | 11/06/2015 |             | 42\HD J42 LIGA ADELANTE Las                                                                                                    |
| 1 My DBs [142]                                                                                         | HD J42 LIGA ADELANTE Las Palmas -<br>Alaves 1 nac                     | HD J42 LIGA ADELANTE Las Palmas -<br>Alavies mod         | 10/06/2015 |             | C. ioseis Watsport Deskippend<br>J42 LIGA ADELANTE Las Palmas                                                                                                    |
| 4 TEST [80][72]                                                                                        | 5 HD J42 LIGA ADELANTE Leganes -                                      | HD J42 LIGA ADELANTE Legenes -<br>Zaragoza mo4           | 09/06/2015 |             | J42 LIGA ADELANTE Leganes -                                                                                                    |
|                                                                                                    | 6 Nuevo registro 11 junio 2015 05_41 PM.nac                           | HD J42 LIGA ADELANTE Leganes                             | 11/06/2015 |             | 42VHD J42 LIGA ADELANTE                                                                                                    |
| HD J42 LIGA ADELANTE Las Palmas - Alaves nac HD J42 LIGA ADELANTE Las Palmas - Álaves 1 nac            | HD J42 LIGA ADELANTE Mirandes -                                       | HD J42 LIGA ADELANTE Mirandes -                          | 09/06/2015 | 286         | J42 LIGA ADELANTE Mirandes                                                                                                    |
| HD J42 LIGA ADELANTE Leganes - Zaragoza nac                                                            | 8 HD JULA HAD<br>8 HD JULA HAD ADELANTE Numancia -                    | HD J42 LIGA ADELANTE Numancia                            | 10/06/2015 | 292         | 42\HD J42 LIGA ADELANTE                                                                                                    |
| HD J42 LIGA ADELANTE Mirandes - Malorca.nac HD J42 LIGA ADELANTE Numancia - Tenerife.nac               | 9 HD JAC LIGA ADELANTE Ponfeiradina                                   | HD J42 LIGA ADELANTE Ponterradina -                      | 10/06/2015 | 257         | U. Woods watesperi weskiep u ib<br>J42 LIGA ADELANTE Ponferradina -                                                                                                    |
| HD J42 LIGA ADELANTE Ponterradina - Alcorcon nac HD J42 LIGA ADELANTE Recreativo - Barcelona B. nac    | 10 HD J42 LIGA ADELANTE Recreativo -                                  | HD J42 LIGA ADELANTE Recreativo -                        | 11/06/2015 | 123         | J42 LIGA ADELANTE Recreativo                                                                                                    |
|                                                                                                    | HD J42 LIGA ADELANTE Sabadel -                                        | HD J42 LIGA ADELANTE Sabadell -                          | 15/06/2015 | 1           | C. costes e Cacapter e Deskripper D<br>J42 LIGA ADELANTE Sabadell -                                                                                                    |
| HD J42 LIGA ADELANTE Sabadeli - Usasuna_1.nac       IIII HD J42 LIGA ADELANTE Sabadeli - Osasuna_2.nac | 12 HD J42 LIGA ADELANTE Sabadel -                                     | HD J42 LIGA ADELANTE Sabadell -                          | 11/06/2015 | 4           | C. Users availapoir users top a to<br>J42 LIGA ADELANTE Sabadell -                                                                                                    |
| J41 LIGA ADELANTE Sporting - Sabadell nac J41 LIGA ADELANTE Sporting - Sabadell 1 nac                  | 13 HD J42 LIGA ADELANTE Sabadeli -                                    | HD J42 LIGA ADELANTE Sabadell -                          | 11/06/2015 |             | C. Construction of the state of the state of |
| J41 LIGA ADELANTE Sporting - Sabadel_1.backup.nac                                                      | Usasuna.nac<br>14 J41 LIGA ADELANTE Sporting -                        | Usasuna mp4<br>J41 LIGA ADELANTE Sporting - Sabadell mp4 | 04/06/2015 |             | C. Waters with a sport weaking with                                                                                                    |
|                                                                                                    | Sabadell 1 backup nac<br>15 141 LIGA ADELANTE Society - Sabadali 2 ya | 141 LIGA ADELANTE Souting Schoolal and                   | 12/06/2015 | 10          | C. Washi viduput weship cuuri                                                                                                    |
|                                                                                                    | 10 SALERA ADELEATE Sporting Sababar_Sina                              | Set From More Set of Sporting - Sababas in pe            | 13/00/2013 | - 10        | C isses websportweskip voried                                                                                                    |
| J41 LIGA ADELANTE Spotting - Sabadel_5.nac                                                             | 16 J41 LIGA ADELANTE Sporting - Sabadel nac                           | J41 LIGA ADELANTE Sporting · SabadelI.mp4                | 08/06/2015 |             | 41 J41 LIGA ADELANTE Sporting                                                                                                    |

Select a database. Double click it and click **Go to the Timeline**, or select several databases and click

To change from a database to another one, click the tab you want.

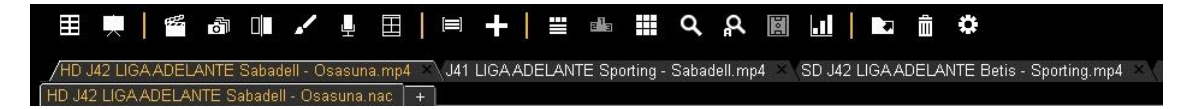

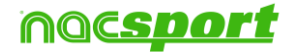

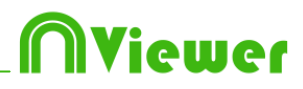

#### 3.2.4 Data matrix

In this window you can see in a clear and quick way all the categories and descriptors. You can consult numerically all the actions registered and see them immediately.

To access to the data matrix, click  $\blacksquare$ 

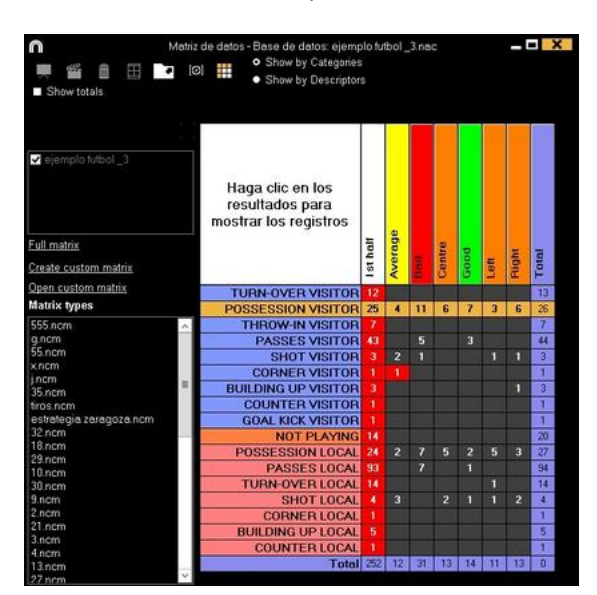

To make a multiple data matrix, you have to have a second database opened in the Timeline \_\_\_\_

Click on and choose the databases you want to see in the matrix

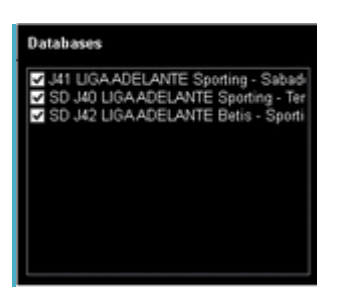

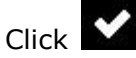

Simple data matrix:

| n 🗮 🏙 🖽 🖿                                | Mehriz de defois - Base de datos: BaseM nec<br>Show by Categories<br>Show by Descriptors |                                                              |          |          |         |    |        |      |      |        |         |       |  |
|------------------------------------------|------------------------------------------------------------------------------------------|--------------------------------------------------------------|----------|----------|---------|----|--------|------|------|--------|---------|-------|--|
| C                                        |                                                                                          |                                                              |          |          |         |    |        |      |      | 1      |         | ^     |  |
| ✓ ejemplo tutbol _2<br>ejemplo tutbol _3 |                                                                                          | Haga clic en los<br>resultados para<br>mostrar los registros |          |          |         |    |        |      |      | futbol |         |       |  |
| Full matrix<br>Create custom matrix      |                                                                                          |                                                              | Ist half | Ist half | Average | -  | Centre | poor | uon. | HON    | oldmole | Total |  |
| Open custom matrix                       |                                                                                          | TURN-OVER VISITOR                                            |          |          |         |    |        |      |      | 13     | 13      |       |  |
| Matrix types                             |                                                                                          | POSSESSION VISITOR                                           |          |          |         |    |        |      | 6    | 26     | 26      |       |  |
| 555 ncm                                  | ~                                                                                        | THROW-IN VISITOR                                             |          |          |         |    |        |      |      | 7      | 7       |       |  |
| g.ncm                                    |                                                                                          | PASSES VISITOR                                               |          |          |         |    |        |      |      | 44     | 44      |       |  |
| SS.ncm                                   |                                                                                          | SHOT VISITOR                                                 |          |          |         |    |        |      |      | 3      | 3       |       |  |
| xncm                                     |                                                                                          | CORNER VISITOR                                               |          |          |         |    |        |      |      | 1      | 1       |       |  |
| 35 com                                   | =                                                                                        | BUILDING UP VISITOR                                          |          |          |         |    |        |      |      | 3      | 3       |       |  |
| ticos nom                                |                                                                                          | COUNTER VISITOR                                              |          |          |         |    |        |      |      | 1      | 1       |       |  |
| estrategia zaragoza.ncm                  |                                                                                          | GOAL KICK VISITOR                                            |          |          |         |    |        |      |      | 1      | 1       |       |  |
| 32.ncm                                   |                                                                                          | NOT PLAYING                                                  |          |          |         |    |        |      |      | 20     | 20      |       |  |
| 18.ncm                                   |                                                                                          | POSSESSION LOCAL                                             | 24       |          |         |    |        |      |      | 27     | 27      |       |  |
| 29.ncm                                   |                                                                                          | PASSES LOCAL                                                 |          |          |         |    |        |      |      | 94     | 94      |       |  |
| 20                                       |                                                                                          | TUBN-OVEB LOCAL                                              |          |          |         |    |        |      |      | 14     | 14      |       |  |
| 9.ncm                                    |                                                                                          | SHOTLOCAL                                                    |          |          |         |    |        |      |      | 4      | 4       |       |  |
| 2.nom                                    |                                                                                          | COBNER LOCAL                                                 | 1        |          |         |    |        |      |      | 1010   | 1       |       |  |
| 21.ncm                                   |                                                                                          | BUILDING UP LOCAL                                            | 15       | 1        |         |    |        |      |      | 5      | 5       |       |  |
| 3.ncm                                    |                                                                                          | COUNTERLOCAL                                                 |          |          |         |    |        |      |      | 1      | 1       |       |  |
| 4.ncm                                    |                                                                                          | ninmplo futbol                                               | 052      |          |         |    |        |      |      | 1      | 245     |       |  |
| 13                                       | ~                                                                                        | Total                                                        | ing a    | 12       | Sec.16  | 13 | 14     | 11   | 12   | INS.   |         | ~     |  |

#### Multiple data matrix:

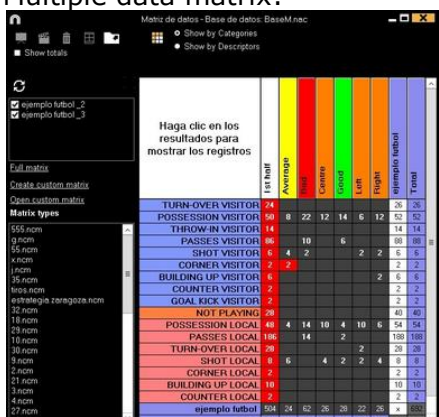

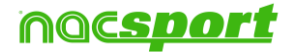

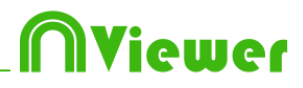

#### **Customized Matrix**

To make a customized matrix click on III and select "customized matrix" option.

| 22007.0003 |                    |     |                    |     |               |   |
|------------|--------------------|-----|--------------------|-----|---------------|---|
|            | or the reading his |     | Familie            | 100 | -             |   |
|            |                    |     | TIDE OF A VILLEY   | 100 | Titlend       |   |
|            | 100                | 17  | POINT VIEW WATER   | 12  | Cheves        |   |
|            |                    | C   | THEON WINDOW       |     | 1.0           | _ |
|            | 04                 | C   | PRINT HOUSE        | 1   | Late          |   |
|            | 16                 | C   | Delot VID/201      |     | Contract Inc. |   |
|            | 16                 | C   | CONNER WATCH       | 10  | C.a           |   |
|            | 10                 | C   | MAJING OF VISITIN  | 1   | CINH          |   |
|            |                    | C   | KOOLANTER HASTOR   |     |               |   |
|            |                    | 10  | BOAL ADD, MERTIRE  |     |               |   |
|            |                    | 1   | SHOT PEROTHS       |     |               |   |
|            | 101                | 10  | PRESERVED COCK     |     |               |   |
|            | 102                | 10  | PRINTLOOM          |     |               |   |
|            |                    | ٠.С | TURN (MARILING)    |     |               |   |
|            | 1004               | C   | DHDT10CAL          |     |               |   |
|            | 101                | 1   | CONNET COOK        |     |               |   |
|            | 104                | C,  | RUBLEMEN (MICEOCH) |     |               |   |
|            | 100                | SC. | COUNTRINCE         |     |               |   |

Choose the categories and descriptors you want to show at the matrix.

You can also make groups of categories or descriptors by selecting several elements at once (keep the Ctrl key pressed), right button click and select "make a new group" option.

You can save the customized matrix clicking on lacksquare

To open an already made customized matrix you can select the proper option on

the box at the left of an opened matrix or clicking on igsqcup

You also have a list with the 10 latest used customized matrix which you will find by clicking on  $\blacksquare$  or in the box at the left of an opened matrix

To add the registers to a presentation click on and select the option you want.

**Note:** You cannot add register in case you are using a multiple matrix.

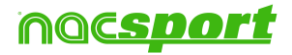

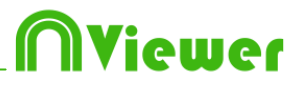

### 3.2.5 Timeline options

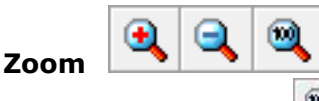

: you can maximise or minimise the Timeline. To show the

entire Timeline, click 🔍

**Change the start or end of a record**: position the cursor on the left (start) or right (end) of the record and when it changes to  $\clubsuit$  . Left click and drag it in one of the two possible directions.

**Temporary displacement of record** (without affecting its length):place the cursor in the centre of the record and when it changes to . Left click and drag it in one of the two possible directions.

**Order the Timeline:** Right button click on any category and choose "Order the Timeline by...". You can order the Timeline by colour, name, number of registers o customized.

Show/hide a category: Select the category you want and click the Hide category or Show category option.

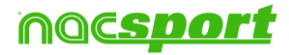

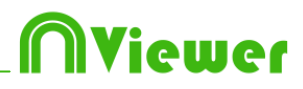

### 3.2.6 Actions searcher

In this window users will be able to search any action. An example of a search might be: "I want to see all the Spanish faults from the right wing shot by Xavi in the second half".

The search can be done from one only match or whole season, without limits.

To access to actions searcher, click

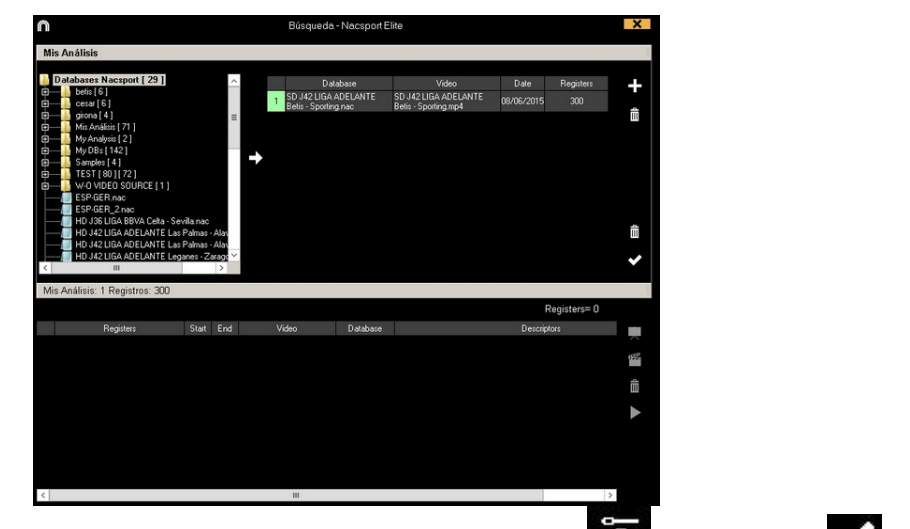

Select database you want to search in and click 😇. Then, click 🗹 to start searching actions.

Users will be able to search actions in categories or descriptors by selecting • Categories

| n                                                                                                    |           | Búsqu             | eda - Nacsport Elite |             |        |
|----------------------------------------------------------------------------------------------------|-----------|-------------------|----------------------|-------------|--------|
| Mis Análisis<br>Mis Análisis: 1 Registros: 2                                                                                                    | 265       |                   |                      |             |        |
| Categories Descriptors                                                                                                    | 💾 🕄 Open  | or save the searc | ch criteria          |             |        |
| TURN-OVER A<br>POSSESSION<br>PASSES LOC<br>POSSESSION<br>NOT PLAYINK<br>THROWIN VI<br>PASSES VIST<br>TURN-OVER<br>SHOT LOCAL<br>CORNER LOC<br>SHOT VISITO<br>CORNER VISI<br>BUILDING UP |           |                   |                      |             |        |
|                                                                                                    |           |                   |                      | Regist      | ers= 0 |
| Registers                                                                                                    | Start End | Video             | Database             | Descriptors |        |
|                                                                                                    |           |                   |                      |             |        |
|                                                                                                    |           |                   |                      |             |        |
|                                                                                                    |           |                   |                      |             |        |
|                                                                                                    |           |                   |                      |             |        |
|                                                                                                    |           |                   |                      |             |        |

To see selected register, click **L**.

The search can be done from one only match or whole season, without limits.

To add the registers to a presentation click on and select the option you want.

**Note:** You cannot add register in case you are using a multiple search.

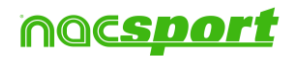

• D

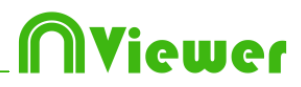

### 3.2.7 Export

With this tool you can export you database in some different ways:

- As .XLS file showing the registers in chronological order.
- As .XLS file showing the percentage of categories.
- As . XML file in order to work with other programs.

- As .XLS file.

To export, click **I** and select desired option

| Export to PDF or XLS (Chronological order)<br>Export to PDF or XLS (Percentage by categories) |
|-----------------------------------------------------------------------------------------------|
| Export as XML file                                                                            |
| Export to MS Excel © (XLS format 1)                                                           |
| Export to MS Excel © (XLS format 2)                                                           |
| Export as text file                                                                           |

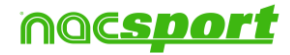

# Niewer

### 3.2.8 Dashboards

| n                                                                                                    |                                              | +11 🖍 💠 ? = 🗆 🗙                                                                                  |
|----------------------------------------------------------------------------------------------------|----------------------------------------------|--------------------------------------------------------------------------------------------------|
|                                                                                                    | Passes                                       | Passes                                                                                           |
| Player 1 - Shot                                                                                                    | a bied bied bied bied                        | Payer Beckward Synard<br>Payer Beckward Spread<br>Rayer Beckward Spread<br>Rayer Beckward Spread |
| Passes                                                                                                    | succeded succeded succeded                   | Player 1 Deckard Torward                                                                         |
| Player 2 - Dribling                                                                                                    | Player 6 Player 4 Player 3 Player 2 Player 1 | 8 16 52 48 64 89 96                                                                              |
| Pages                                                                                                    | Player 1 Shots in, out of the area 50%       | Total sum of actions by players                                                                  |
| - Individual action                                                                                                    | Player 2 Shots in, out of the area 25%       |                                                                                                  |
| Player 3 Dr Short                                                                                                    | Player 3 Shots in, out of the area 33%       |                                                                                                  |
| - Saises                                                                                                    | Player 4 Shots in, out of the area 100%      |                                                                                                  |
| - individual action                                                                                                    | Player 5 Shots in, out of the area 0%        | Real Cont                                                                                        |
| Player a Passes                                                                                                    | Place of actions by players                  |                                                                                                  |
| e tradiciation actor                                                                                                    | Pagent High Inf Cashe                        |                                                                                                  |
| Player 5 - Shot                                                                                                    | - Player 1 Net Conner                        | Player 2                                                                                         |
| - Passas                                                                                                    | Payer 4 roll                                 |                                                                                                  |
| and the second second se | Payer 5 Let                                  |                                                                                                  |
| 0 4 6 12 16 20                                                                                                    | Payer 2 Fight left Learler                   |                                                                                                  |
|                                                                                                    | 0 8 18 24 32 40 48 56 64 72 80 88 1          |                                                                                                  |

The dashboards will allow you to see a graphical representation of the actions happened in the event, making easier to understand what happened during the event

To work with dashboards first you have to import one. To do so click on open the dashboards environment and then click on to look for the .dasbhoard file you want to import

To open a dashboard click on ,choose the dashboard you want to open and

click on **Solution**. To open several dashboards at the same time, select all of them and click on **Solution**.

To see a list containing all the actions of any of the elements in the dashboard click

on the element (chart, label). To add the registers to a presentation click on and select the option you want.

**Note:** You cannot add register in case you are using a multiple dashboard.

#### Multiple dashboards from Timeline

Having several databases opened in the Timeline you can do a multiple dashboard containing information of all those databases

To do so click on  $\square$ . If you want to add another analysis you can do it by clicking on  $\square$ , selecting the analysis you want, clicking on  $\square$  and finally on  $\square$ ,

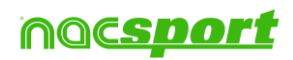

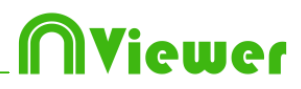

| ł |                                                                                                    | e                                               |            |           | × |
|---|----------------------------------------------------------------------------------------------------|-------------------------------------------------|------------|-----------|---|
|   | Databases: 2 Redisters: 555                                                                                                    |                                                 |            |           |   |
|   | Database                                                                                                    | Video                                           | Date       | Registers |   |
|   |                                                                                                    | D J35 LIGA ADELANTE<br>lagostera - Sporting.mp4 | 27/04/2015 | 254       |   |
|   | — 2 035 Unicaja-F C Barcelona - J 33.nac To 2 0140208 LEK-OVG nac April d Aspite LEK-OVG nac Solution April d Aspite LEK-OVG nac Solution Solution | HD J36 LIGA ADELANTE<br>porting - Mallorca.mp4  | 04/05/2015 | 301       |   |
|   |                                                                                                    |                                                 |            |           |   |
|   | CFP ESF GER 07082011 nac ESF GER 07082011_i.nac FSF GER 07082011_i.nac FSF GER 07082011_2.nac                                                      |                                                 |            |           |   |
|   | C ESP IRE 17012016.nac C                                                                                                    |                                                 |            |           | Â |
|   | J33 LIGA ADELANTE Zelagoza - Spo<br>J33 LIGA ADELANTE Zelagoza - Spo<br>J34 LIGA ADELANTE Belis - Zaragoz                                          |                                                 |            |           |   |
|   |                                                                                                    |                                                 |            |           |   |

You can hide one or more analysis when having a multiple dashboard. To do so uncheck the analysis you want and click on  $\bigodot$ 

| Databases                               | Existing dashboards |
|-----------------------------------------|---------------------|
| HD J36 LIGA ADELANTE Sporting - Mall    | SPO                 |
| 🔲 J33 LIGA ADELANTE Zaragoza - Sportin  |                     |
| 🔲 J34 LIGA ADELANTE Sporting - Alaves_i |                     |
| 🗹 SD J35 LIGA ADELANTE Llagostera - Sp  |                     |

You will also be able to open a multiple dashboard directly from My analysis environment choosing the analyses you want and clicking on

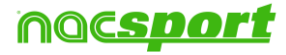

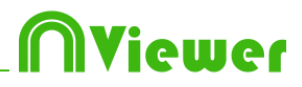

### 3.2.9 Presentations

With this tool you can make a list with registers in order to create a presentation and then show them.

|    | ensations - Length ()5 | æ., |       | 13 9 | leggi | ers included for the selected | ki.   |       |                          |         |      |          |
|----|------------------------|-----|-------|------|-------|-------------------------------|-------|-------|--------------------------|---------|------|----------|
|    | un                     | 10  | Tane  | -    | •     | Name                          | Stat  | End   | Viano                    | (Siger) | Aude | P        |
|    | TURNOVER LOCAL         | 14  | 12:20 | 14   |       | TURN OVER VISITOR #2          | 00.41 | 00.51 | Age: locture signage     | 14      | 1.   | Ternat   |
| 2  | TURN OVER VISITOR      | 13  | 82.08 | 1    | 1     | TURN OVER VISITOR #3          | 0150  | 10:03 | ejempic tubol .mp4       | 10.12   | 10   | 1.0 NoR  |
|    | THE OTHER              |     | 10.00 | 14   |       | TURN OVER VISITOR # 4         | 02.37 | 00.47 | eyempic hutbol mp4       |         | -    | Inthal   |
|    | SHOTLOOM               |     | 00.40 | 5    |       | TURN OVER VISITER #5          | 16.25 | 85.35 | reamplo hutbol .mp4      |         |      | Isthat   |
| Ξ. | SHOT VISITOR           |     | 00.00 | 5    |       | TURN OVER VISITOR #6          | 06.38 | D6 46 | epergils hubol. mp4      |         | 1.1  | THENOR   |
|    |                        |     |       | 2    | 1     | TURN OVER VISITOR R.T.        | 07.54 | 08.04 | nimiplo futbol .mp4      |         |      | 10.548   |
|    |                        |     |       |      | 100   | TURN-OVER VISITOR #8          | 00.42 | 08.52 | Agen, loctual originates |         |      | Tot half |
|    |                        |     |       | 101  |       | TURN OVER VISITOR # 9         | 11.50 | 11.20 | eyempilo habol mp4       |         |      | 10 half  |
|    |                        |     |       | 10   | 2     | TURN-OVER VISITOR # 10        | 12:24 | 12.34 | Agen. Kodtuf oligeneite  |         |      | 1.0 half |
|    |                        |     |       | ŤŤ.  |       | TURN-OVER VISITOR 8.11        | 34.95 | 14.26 | eemplo tubol .mp4        |         | 1000 | Tethal   |
|    |                        |     |       | 12   | 2     | TURN OVER VISITOR #12         | 75.52 | 16.01 | namplo hubol mp4         |         | -    | Tot had  |
|    |                        |     |       | 110  | 0     | THEN OWNE VISITOR # 13        | 19.24 | 19.34 | sample hand and          | 100     | 11   | Tot had  |

#### 5.2.2.1 To make a presentation

To make a presentation, click from the Timeline and then **Make a new** presentation.

Make a new list by clicking . You can change the name of the list by double clicking it.

| n        |            |          |       |     |       |   | Pies     | entations - File: Presentatio | n 25 junio | 2015   | 11_55.AM           |         |        | : - • ×       |
|----------|------------|----------|-------|-----|-------|---|----------|-------------------------------|------------|--------|--------------------|---------|--------|---------------|
| +        | Ļ          | 28       |       | •   |       | Ξ | 8        |                               |            |        |                    |         |        |               |
| Presenta | itions - L | .ength   | : 001 | 00  |       |   | Register | s included for the selected   |            |        |                    |         |        |               |
|          | Lists      | (1)      |       | No. | Time  |   | 95       | Name                          | Start      | End    | Video              | Slow    | Audo   | Descr         |
| E Ne     | w lot. Dos | ble cilc | k.10  | 0   | 00:00 |   |          |                               |            |        |                    |         |        |               |
|          |            |          |       |     |       |   |          |                               |            |        |                    |         |        |               |
|          |            |          |       |     |       |   |          |                               |            |        |                    |         |        |               |
|          |            |          |       |     |       | s | elect th | e registers and press         | :"3" or    | "Ins"  | ' key to add regis | ters fr | om the | Timeline into |
|          |            |          |       |     |       |   |          |                               | 67         | le sei | ected list.        |         |        |               |
|          |            |          |       |     |       |   |          |                               |            |        |                    |         |        |               |
|          |            |          |       |     |       |   |          |                               |            |        |                    |         |        |               |
|          |            |          |       |     |       |   |          |                               |            |        |                    |         |        |               |
|          |            |          |       |     |       |   |          |                               |            |        |                    |         |        |               |
| <        |            |          |       |     | 5     | 4 |          |                               | 1          |        |                    |         |        | >             |

Select register you want and press the key number **3** to add them to the list.

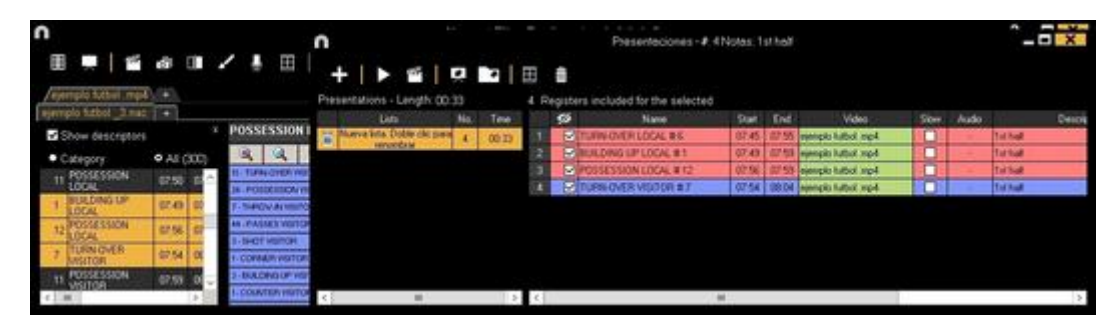

You can select registers on the left of Timeline.

To delete a list click

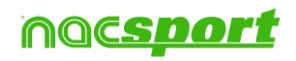

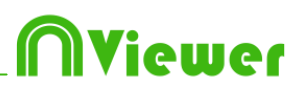

To edit registers from the presentation:

To edit a register from the presentation, double click it or click

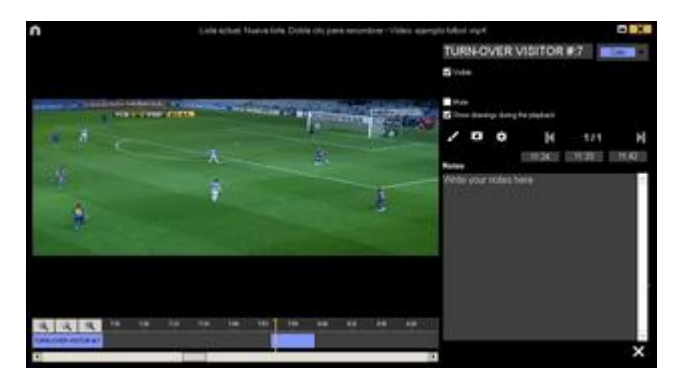

In this window, you can add notes, pictures and drawings. You can also change the duration of the register.

To change the length of a register, click on the start/end of a register and when the icon turns up, just drag the register to the moment that you want.

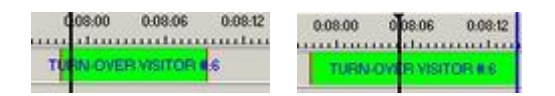

To add a drawing, click at the moment of the video you want to It will be saved in your database so it will be shown in the presentation.

With these options, you can modify an already added drawing.

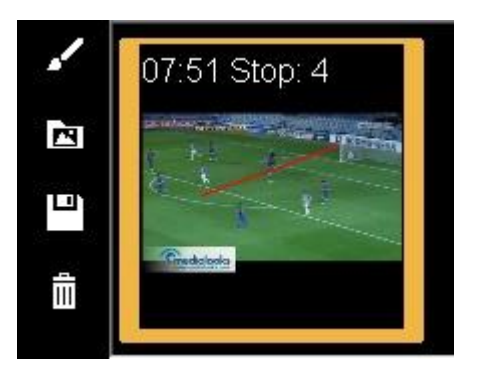

You can add a note by typing what you want on the proper text box.

To go to the next register, click  $\mathbf{M}$ .

Export presentations

To share you presentation click on and select a name and path to save you presentation.

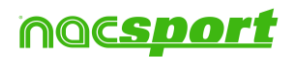

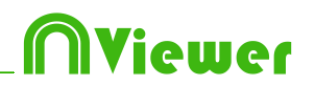

#### To show a presentation

To show a presentation click on

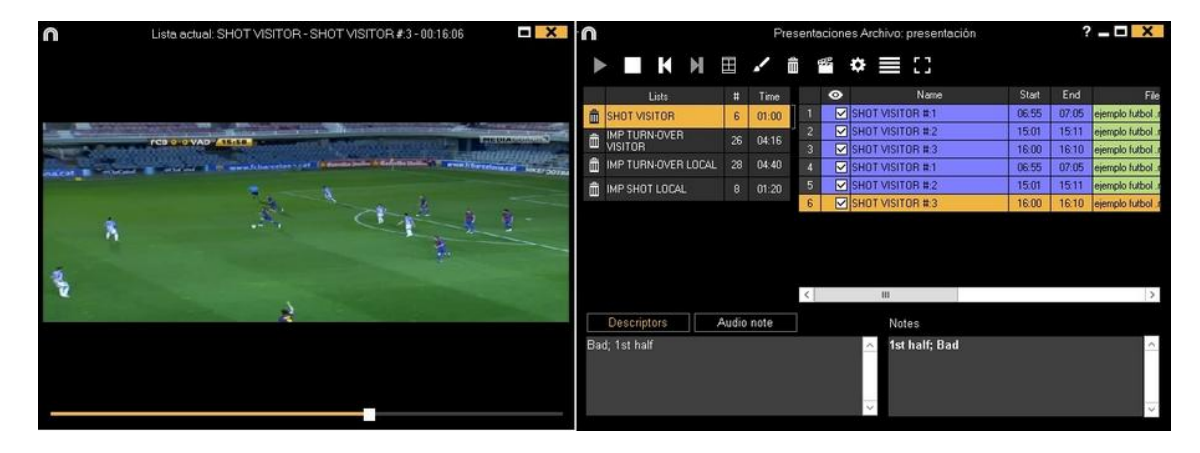

To see the presentation settings click on  $\clubsuit$ 

| ~            | Insert text   |
|--------------|---------------|
|              |               |
| ~            | Notes         |
|              | george severe |
| $\checkmark$ | Descriptors   |

To show notes and descriptors of a presentation, click

To reproduce a register after another with stopping the video, click Continuous reproduction

You can show the previous or next register by clicking  $\square$   $\square$  or by pressing keys **1** and **2**.

To show the video on full screen, click lacksquare.

To play the video on slow motion click on the speed you want Camara lenta

By default, video will stop when it shows a picture/drawing so you must to click on the video to continue the playback. To use the selected stop time (5 seconds by default) click Continuous reproduction.

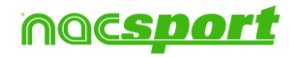

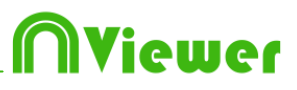

### 4. Nacsport databases

In this environment you can consult all the databases created or imported by the user.

|        |                                                                                                    |           | Mis Anális                                            | s                                                    |            |             | - 0 📫                            | <   |
|--------|----------------------------------------------------------------------------------------------------|-----------|-------------------------------------------------------|------------------------------------------------------|------------|-------------|----------------------------------|-----|
| +      |                                                                                                    |           |                                                       |                                                      |            |             |                                  | 142 |
| Data   | ases Nacsport [ 27 ]                                                                                                    | ^         | Database                                              | Video                                                | Date       | Registers * | Linked videos                    | ^   |
|        | betis [6]                                                                                                    | 1         | HD J36 LIGA BBVA Celta - Sevilla nac                  | HD J36 LIGA BBVA Celta - Sevilla mp4                 | 15/06/2015 |             | C:\Users\Nacsport\Desktop\HD     |     |
| 0      | giona [4]<br>Mic Anšteini [71]                                                                                                    | 2         | HD J42 LIGA ADELANTE Las Palmas -<br>Alaves.nac       | HD J42 LIGA ADELANTE Las Palmas -<br>Alaves mp4      | 10/06/2015 |             | J42 LIGA ADELANTE Las Palmas     |     |
| ē—1    | My Analysis [ 2 ]                                                                                                    | 3         | Nuevo registro 11 junio 2015 05_44 PM.nac             | HD J42 LIGA ADELANTE Las Palmas -<br>Alaves mot      | 11/06/2015 |             | 42\HD J42 LIGA ADELANTE Las      |     |
| 0<br>0 | MyDBs[142]<br>Samples[4]                                                                                                    | 4         | HD J42 LIGA ADELANTE Las Palmas -<br>Alaves 1 nac     | HD J42 LIGA ADELANTE Las Palmas -<br>Alaves.mp4      | 10/06/2015 | 2           | J42 LIGA ADELANTE Las Palmas     |     |
| e      | TEST [80][72]                                                                                                    | 5         | HD J42 LIGA ADELANTE Leganes -<br>Zaragoza pac        | HD J42 LIGA ADELANTE Leganes -<br>Zaranoza mo4       | 09/06/2015 | 304         | J42 LIGA ADELANTE Leganes -      | =   |
| e      | HD J36 LIGA BBVA Celta - Sevila.nac                                                                                                   | 6         | Nuevo registro 11 junio 2015 05_41 PM.nac             | HD J42 LIGA ADELANTE Leganes -<br>Zaragoza.mp4       | 11/06/2015 |             | 42\HD J42 LIGA ADELANTE          |     |
|        | HD J42 LIGA ADELANTE Las Palmas - Alaves nac<br>HD J42 LIGA ADELANTE Las Palmas - Alaves 1 nac                                        | _ 7       | HD J42 LIGA ADELANTE Mirandes -                       | HD J42 LIGA ADELANTE Mirandes -<br>Malosca mo4       | 09/06/2015 | 286         | J42 LIGA ADELANTE Mirandes       |     |
|        | HD J42 LIGA ADELANTE Leganes - Zaragoza.nac<br>HD J42 LIGA ADELANTE Mirandes - Malarca.nac                                            | 8         | HD J42 LIGA ADELANTE Numancia -<br>Tenenite.nac       | HD J42 LIGA ADELANTE Numancia -<br>Tenenile.mp4      | 10/06/2015 |             | 421HD J42 LIGA ADELANTE          |     |
|        | HD J42 LIGA ADELANTE Numancia - Tenenfe.nac                                                                                           | 9         | HD J42 LIGA ADELANTE Ponferradina -                   | HD J42 LIGA ADELANTE Ponterradina -<br>Alcorcon mod  | 10/06/2015 |             | J42 LIGA ADELANTE Ponferradina - |     |
|        | HD J42 LIGA ADELANTE Ponferradina - Alcorcon nac<br>HD J42 LIGA ADELANTE Recreativo - Barcelona B.nac                                 | 10        | HD J42 LIGA ADELANTE Recreativo -<br>Barcelona B.nac  | HD J42 LIGA ADELANTE Recreativo -<br>Barcelona B mp4 | 11/06/2015 |             | J42 LIGA ADELANTE Recreativo     | Н   |
|        | HD J42 LIGA ADELANTE Sabadell - Osasuna nac<br>HD J42 LIGA ADELANTE Sabadell - Osasuna 1 nac                                          | 11        | HD J42 LIGA ADELANTE Sabadell -<br>Dsasuna 2 nac      | HD J42 LIGA ADELANTE Sabadell -<br>Dsasupa mp4       | 15/06/2015 |             | J42 LIGA ADELANTE Sabadel        |     |
|        | HD J42 LIGA ADELANTE Sabadel - Osatuna_Indo<br>HD J42 LIGA ADELANTE Sabadel - Osatuna_Indo                                            | 12        | HD J42 LIGA ADELANTE Sabadell -<br>Osasuna 1.nac      | HD J42 LIGA ADELANTE Sabadell -<br>Osasuna mp4       | 11/06/2015 |             | J42 LIGA ADELANTE Sabadel        |     |
|        | J41 LIGA ADELANTE Sporing - Sabadelinac<br>J41 LIGA ADELANTE Sporing - Sabadel_1.nac                                                  | 13        | HD J42 LIGA ADELANTE Sabadeli -<br>Dsasuna nac        | HD J42 LIGA ADELANTE Sabadeli -<br>Osasuna mo4       | 11/06/2015 |             | J42 LIGA ADELANTE Sabadell       |     |
|        | J41 LIGA ADELANTE Sporting - Sabadel_1_backup.nac<br>J41 LIGA ADELANTE Sporting - Sabadel_2.nac                                       | 14        | J41 LIGA ADELANTE Sporting -<br>Sabadell 1 backup.nac | J41 LIGA ADELANTE Sporting - Sabadell.mp4            | 04/06/2015 |             | LIGA ADELANTE Sporting           |     |
|        | J41 LIGA ADELANTE Sporting - Sabadel_3.nac                                                                                            | 15        | J41 LIGA ADELANTE Sporting - Sabadell_3.nac           | J41 LIGA ADELANTE Sporting - Sabadell mp4            | 13/06/2015 |             | 41 J41 LIGA ADELANTE Sporting    |     |
|        | J41 LIGA ADELANTE Sporting - Sabadel_4.nac<br>J41 LIGA ADELANTE Sporting - Sabadel_5.nac                                              | 16        | J41 LIGA ADELANTE Sporting - Sabadell nac             | J41 LIGA ADELANTE Sporting · Sabadel.mp4             | 08/06/2015 |             | 41 J41 LIGA ADELANTE Sporting    |     |
|        | J41 LIGA ADELANTE Sporting - Sabadel_6.nac<br>Nuevo registro 04 junio 2015 01_53 PM.nac<br>Nuevo registro 11 junio 2015 05, 41 PM nac | 17<br>~ < | J41 LIGA ADELANTE Sporting - Sabadel_2.nac            | J41 LIGA ADELANTE Sporting - Sabadell mp4            | 13/06/2015 | 9           | 41U41 LIGA ADELANTE Sporting     | ×   |

To access to timeline, double click the name of any green database you want and choose want you want to do.

If the databases is shown in red colour, this means that there is no video linked to that database due it is in a different place, it was deleted or it has another name. If the video was not deleted, you can link it with by double clicking the name of the database a looking for the video.

You can also:

Make subfolders: Click any folder and then click **E**.

Delete folders (and the databases in it) or delete databases: Click any folder

(or database) and then click 💼

Assign a favorite folder: Click any folder you want and then click

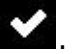

<u>Choose folders' path</u>: Click and then select the path.

Open several databases at the same time: Choose the databases you want and click open selected databases these databases will be opened at once in the Timeline

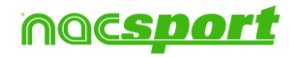

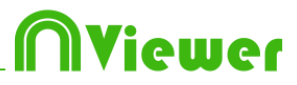

### 5 Import/Export .XML Files

#### \* To import a .XML folder:

- a) At the main menu of the program, click on Tools.
- b) Select Import.
- c) Select Import .XML of Gamebraker and SportsCode.

d) Click 🛄.

e) Look for the .XML folder and double click it.

f) Select name and destination for the .NAC Database and click on Save.

g) In the section 3, click

h) Select the video which you want to link with the  $\ensuremath{\textbf{.NAC}}$   $\ensuremath{\textbf{Database}}$  and double click it.

i) Click on **Open the Timeline.** 

#### \* To export a .XML folder:

a) Once the Timeline is opened with the folder to export, click  $\square$ .

b) Select **Export .XML.** 

c) Select name and destination. Then, click Save.

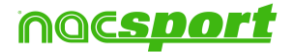

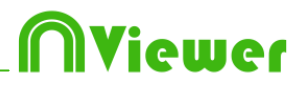

### 6. Annex

Import and export Nacsport databases is as easy as copy the database you want and paste it in another PC.

#### Export:

You can use 2 different methods:

#### 1.- From My documents folder

#### 1-Go to My documents folder.

- 2- Open NAC SPORT DATA folder
- 3- Open Databases Nac folder
- 4- Copy the .NAC files you want from this folder

#### 2.- From Nacsport databases

- 1- From Nacsport main menu click Nacsport databases.
- 2- Select the database you want to export.
- 3- Right click the database and click **Copy**.

#### Import:

You can use 2 different methods:

#### 1.- From My documents folder

- 1- Go to My documents folder.
- 2- Open NAC SPORT DATA folder.
- 3- Open Databases Nac folder.
- 4- Paste .NAC files you want from this folder.

#### 2.- From Nacsport databases

- 1- From Nacsport main menu, click Nacsport databases.
- 2- Right click any folder and click **Paste to import** an already copied file.

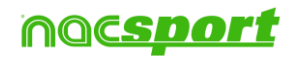

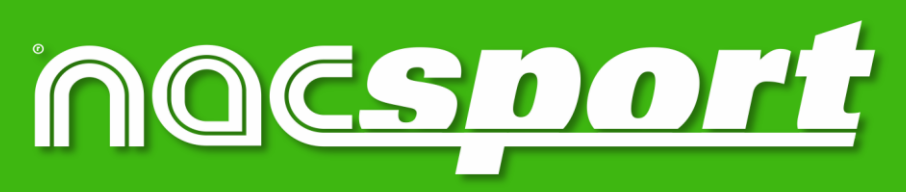

quality information, better decisions